応募作業③

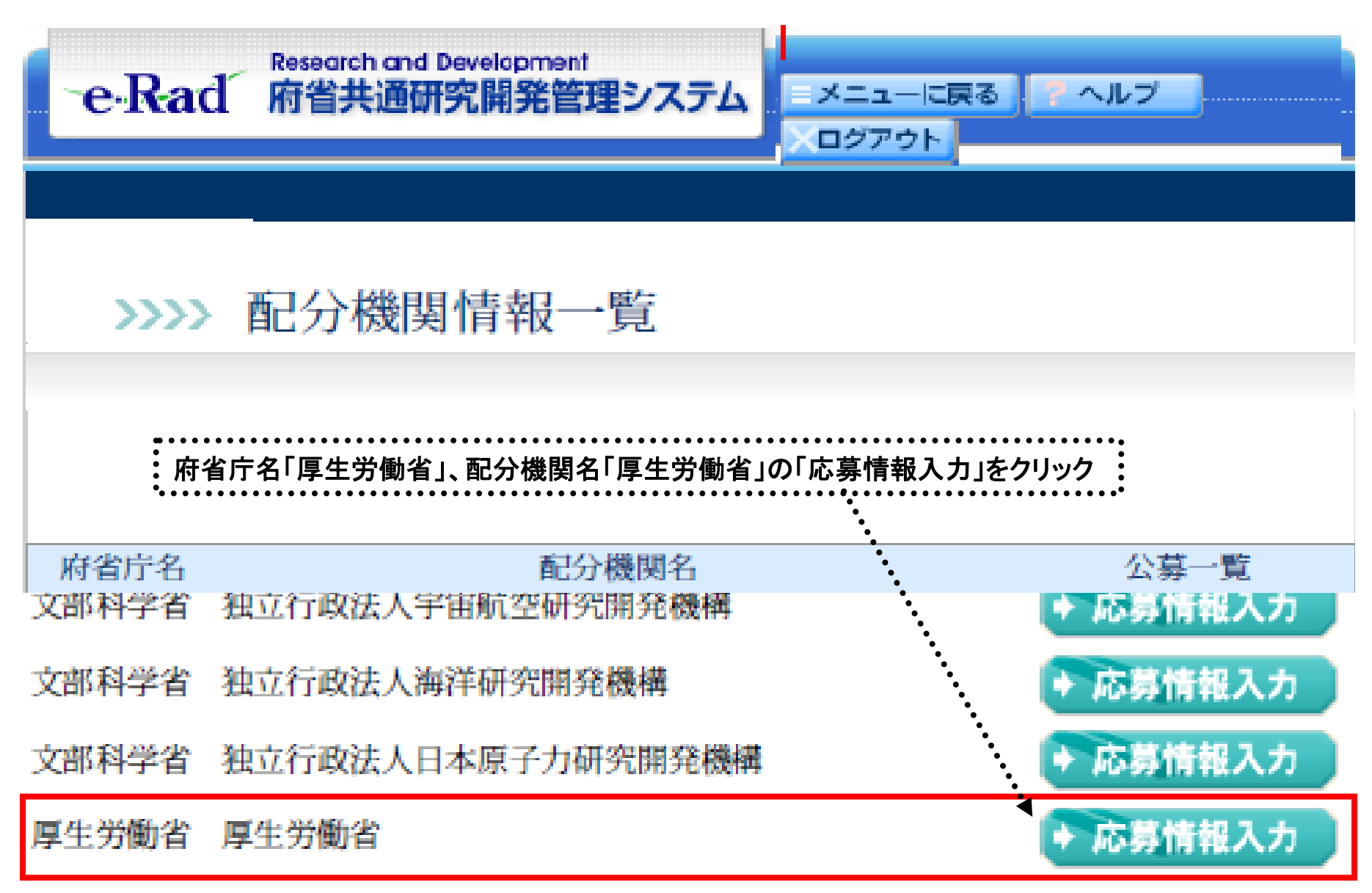

## 応募作業④(機関内締切日がない場合)

| 🖉 https://www6.e-rad.go.jp - 府省共       | <b>共通研究開発管</b> 理     | 星システム - Micro       | osoft Internet E          | xplorer            |                                          |                            |          |  |
|----------------------------------------|----------------------|---------------------|---------------------------|--------------------|------------------------------------------|----------------------------|----------|--|
| : ファイル(E) 編集(E) 表示(V) お気に入             | り( <u>A</u> ) ツール(T) | ヘルプ(円)              |                           |                    |                                          |                            | <b>1</b> |  |
| e·Rad Research and Developm            | nent<br>修管理システム      |                     |                           |                    | - メニューに戻る                                | ・ <b>・ ・</b> ヘルプ ・ 、 ログアウト | ~        |  |
| >>>> 受付中公募-                            | 一覧                   |                     |                           |                    |                                          |                            |          |  |
| 必要に応じて「平成21年度 厚生労働科学研究費補助金公募要項」をダウンロード |                      |                     |                           |                    |                                          |                            |          |  |
| 公募名                                    | 公募要領                 | 申請<br>Word<br>(Win) | i様式<br>Word<br>(Mac) 一太郎  | URL                | 応募受付期間                                   | 応募情報入力                     |          |  |
| 000研究事業 (新規)                           |                      |                     | <u>平成21年</u><br><u>究費</u> | 度 厚生労働科<br>着助金公募要項 | 2008年05月13日 14時00分<br>2008年05月31日 00時00分 | ◆ 応募情报入力                   |          |  |
| 戻る                                     |                      |                     |                           |                    |                                          |                            |          |  |
| 「〇〇〇研究事業(新規)」の「応募情報入力」を選択              |                      |                     |                           |                    |                                          |                            |          |  |
| 🛃 ページが表示されました                          |                      |                     |                           |                    |                                          | 🔒 🥶 インターネット                |          |  |

## 応募作業④(機関内締切日がある場合)

| 🕘 南省共通顧究開発管理システム - Microsoft Internet Explorer 📃 🔲 🔀                                                                                                    |  |  |  |  |  |  |  |  |  |
|----------------------------------------------------------------------------------------------------|--|--|--|--|--|--|--|--|--|
| ファイルの 編集回 表示型 あ気に入り図 ツールの ヘルプロ                                                                                                    |  |  |  |  |  |  |  |  |  |
| 🔇 Rā • 🕥 - 💌 🖉 🏠 🔎 Hātā 🧙 Hātalā 🤣 🔗 😓 🤜 - 🔜 🎇 🦓                                                                                                    |  |  |  |  |  |  |  |  |  |
| アドレス(D)                                                                                                    |  |  |  |  |  |  |  |  |  |
| e-Rad 府省共通研究開発管理システム                                                                                                    |  |  |  |  |  |  |  |  |  |
| >>>> 受付中公募一覧                                                                                                    |  |  |  |  |  |  |  |  |  |
|                                                                                                    |  |  |  |  |  |  |  |  |  |
| 公募名         公募集額         単語進式         URL         応募党付期間         機関内線切融           (Win)         (Mac)         一大郎         URL         応募党付期間         機関内線切融         定                                                                                                    |  |  |  |  |  |  |  |  |  |
| ○○○○○○公         ○○○○○○公         ○○○○○○公         ○○○○○○公         ○○○○○○公         ○○○○○○公         ○○○○○○公         ○○○○○○○公         ○○○○○○公         ○○○○○○○公         ○○○○○○○公         ○○○○○○○○○○○○○○○○○○○○○○○○○○○○○○○○○○○○                                                                                                    |  |  |  |  |  |  |  |  |  |
| ○○○○○公         ○○○○○公         ○○○○○○公         ○○○○○○公         ○○○○○○公         ○○○○○○公         ○○○○○○公         ○○○○○○公         ○○○○○○公         ○○○○○○○公         ○○○○○○公         ○○○○○○公         ○○○○○○公         ○○○○○○公         ○○○○○○公         ○○○○○○○公         ○○○○○○公         ○○○○○○公         ○○○○○○○公         ○○○○○○○○○○○○○○○○○○○○○○○○○○○○○○○○○○○○ |  |  |  |  |  |  |  |  |  |
| (注意)<br>所属研究機関によっては、研究者から所属研究機関へ提出された登録内容の確認を行うために、<br>公募期間以前に機関内締切日を設けている場合がありますのでご注意下さい。                                                                                                    |  |  |  |  |  |  |  |  |  |

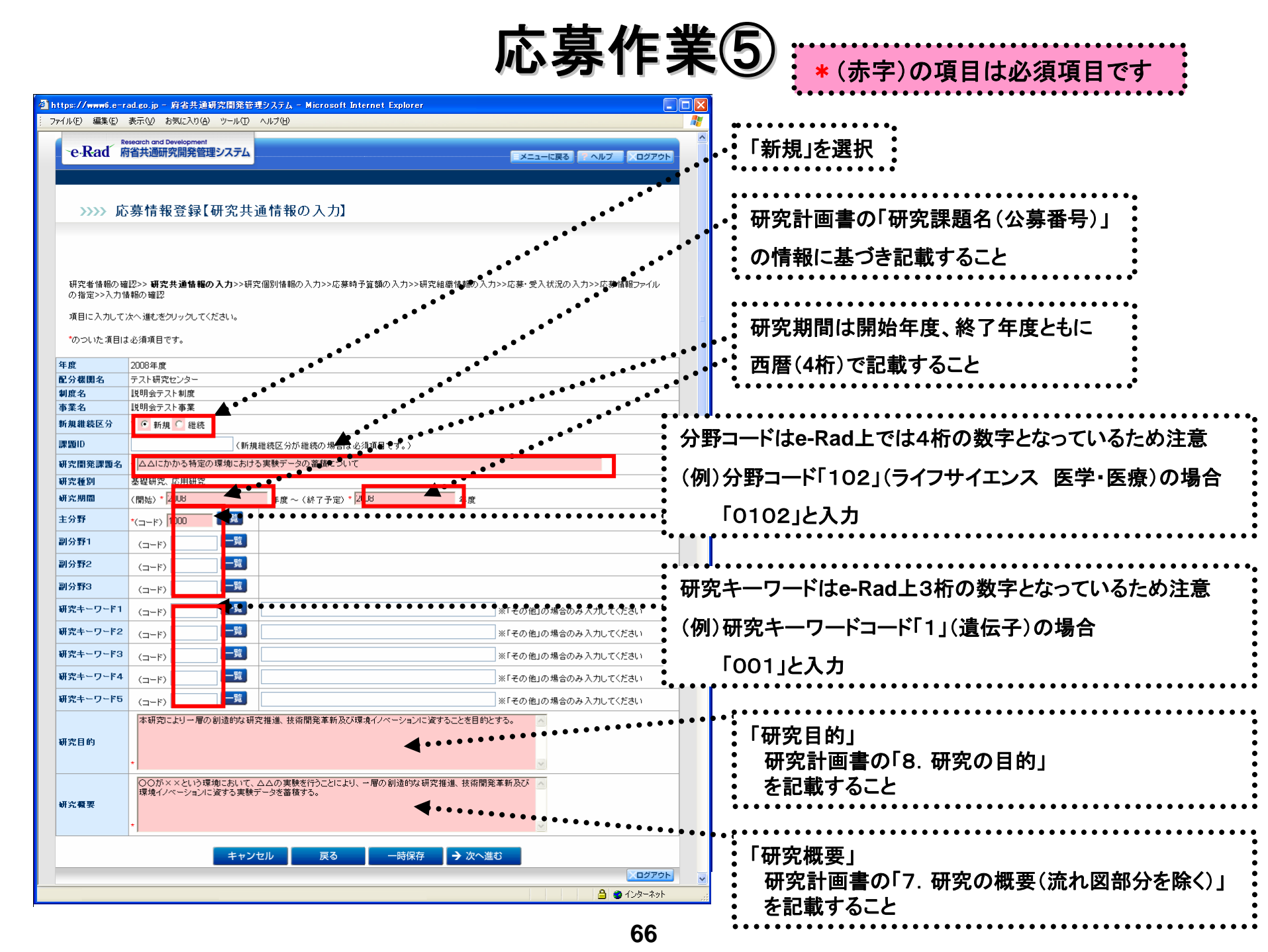

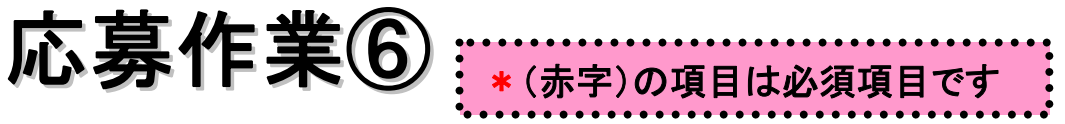

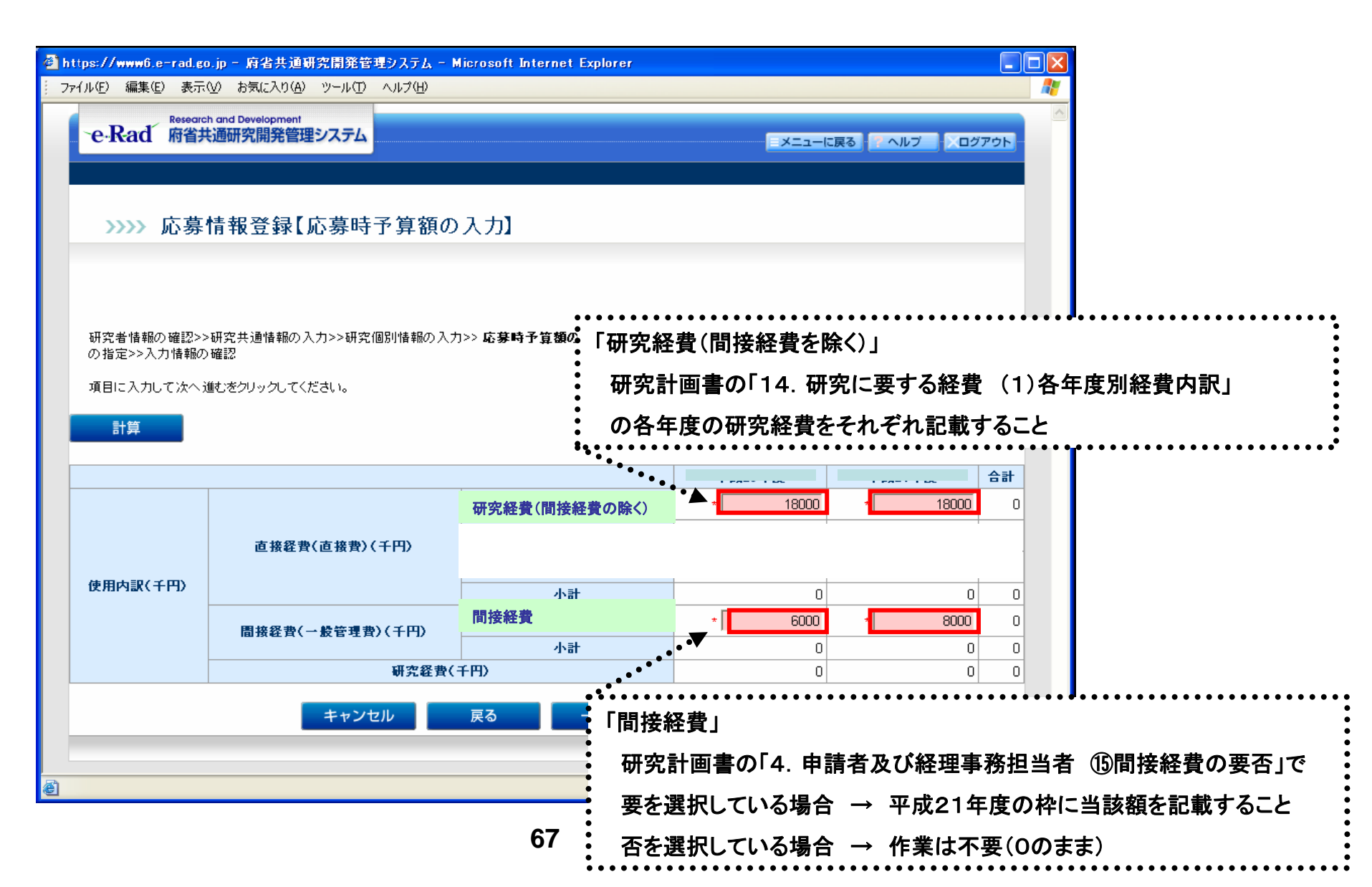

応募作業⑦

| 7) |                                         |  |
|----|-----------------------------------------|--|
|    |                                         |  |
|    | :*(亦子)の塤日は必須塤日です                        |  |
|    | *************************************** |  |

| 🗿 https://www6.e-rad.go.jp - 府省共通研究開発管理システム - Microsoft Internet |                         |                                               | rosoft Internet       | 究計画書の「5. 研                   | 「究組織情報(6                           | 研究費配                     | 分予          | ●定額(千円)」 |      |  |   |
|------------------------------------------------------------------|-------------------------|-----------------------------------------------|-----------------------|------------------------------|------------------------------------|--------------------------|-------------|----------|------|--|---|
| · ファイル(E) 編集(E) 表示(V) お気に入り(A) ツール(D) ヘルブ(H)                     |                         |                                               |                       | 「6.政府研究開発データベース研究者番号及びエフォート」 |                                    |                          |             |          | -L - |  |   |
|                                                                  | >>>>> 応募情報登録【研究組織情報の入力】 |                                               |                       |                              | 入力】 この                             | の情報に基づき記載すること            |             |          |      |  |   |
|                                                                  |                         |                                               |                       |                              | : *                                | ※研究分担者がいる場合は「追加」ボタンで枠を作成 |             |          |      |  | • |
|                                                                  |                         |                                               |                       |                              |                                    |                          |             |          |      |  |   |
|                                                                  | ┰ℿ╺╩┓╧┵╓╪╶╪╔            | ত হোৱা ২১                                     | ᄪᇶᆓᇔᄩᇔᇭᇾᆃ             | 、、研究/原則性報本 3 もく              | ●<br>●<br>、内苗時又質類の 第五、、            | <b>研究幻觉神秘心、1 も</b> 、55章。 |             |          |      |  |   |
|                                                                  | 研究者情報<br>の指定>>入         | 力情報の                                          | 確認                    | >2切元1回5小1官¥180ノへノ」>          | 216牙吋丁算額07♪/1~2                    | 新光軸截角軸の人力/22応夢。          | 文八仏ルの八月~花夢情 | ¥Rノアイル   |      |  |   |
|                                                                  | 項目に入力                   | して次へi                                         | 進むをクリックしてくださ          | il 1.                        | •                                  |                          | •           |          |      |  |   |
|                                                                  |                         |                                               |                       |                              | •                                  | 1                        | •           |          |      |  |   |
|                                                                  | 研究者情報 所属研究機関            |                                               |                       | 所属研究機関                       | 1.専門分野<br>2.学位                     | 直接経費(直接費)<br>間接経費(一般管理費) | エフォ         |          |      |  |   |
|                                                                  |                         |                                               |                       |                              | Ë                                  | 3.役割分担<br>-              | (千円)        | (%)      |      |  |   |
|                                                                  |                         | 研究者<br>番号                                     | T究者<br>持号 80000214 (所 |                              | (所属研究機関コード)                        | 1.                       |             |          |      |  |   |
| 1                                                                | 哥究代表者                   | また。<br>氏<br>日<br>日<br>日<br>日<br>一<br>フリ<br>ガナ | (カキ) ミンケン             | (名) ハツイモロウ                   | 900005004<br>(部局名)その他部局<br>(職名)准教授 | 2.(学位名) 博士<br>3.         | * 30000     | * 25     |      |  |   |
|                                                                  |                         |                                               | (                     |                              |                                    |                          |             |          | =    |  |   |
|                                                                  |                         | 選子                                            |                       |                              | 1                                  |                          |             |          |      |  |   |
|                                                                  |                         | 研究者<br>番号                                     | * 20000218            |                              | (所属研究機関コード)                        |                          |             |          |      |  |   |
| 1                                                                | 研究分担者1                  | 担者1 フリガナ<br>氏<br>名 ()                         | (执生) *                | (名) *                        | * 9000005001<br>(部局名)              | 2. 選択し- ♥<br>            | * 20100     | *        |      |  |   |
|                                                                  | 削除                      |                                               | ギジュツ                  | ケンゴロウ                        | * その他部局<br>(職名)<br>* 准教授           |                          |             | 30       |      |  |   |
|                                                                  |                         |                                               | (9生) *                | (名)*                         |                                    |                          |             |          |      |  |   |
|                                                                  |                         | 二 二 漢子                                        | 技術                    | 研五郎                          |                                    | J.                       |             |          |      |  |   |
|                                                                  | 追加                      |                                               | 1                     |                              |                                    |                          |             |          |      |  |   |
|                                                                  |                         |                                               |                       |                              |                                    |                          |             |          |      |  |   |
|                                                                  |                         |                                               |                       | キャンセル                        | 戻る 一時保                             | 保存 → 次へ進む                |             |          | ~    |  |   |
| e                                                                |                         |                                               |                       |                              |                                    |                          | 🔒 🔮 ·       | インターネット  |      |  |   |

応募作業⑧ \* (赤字)の項目は必須項目です

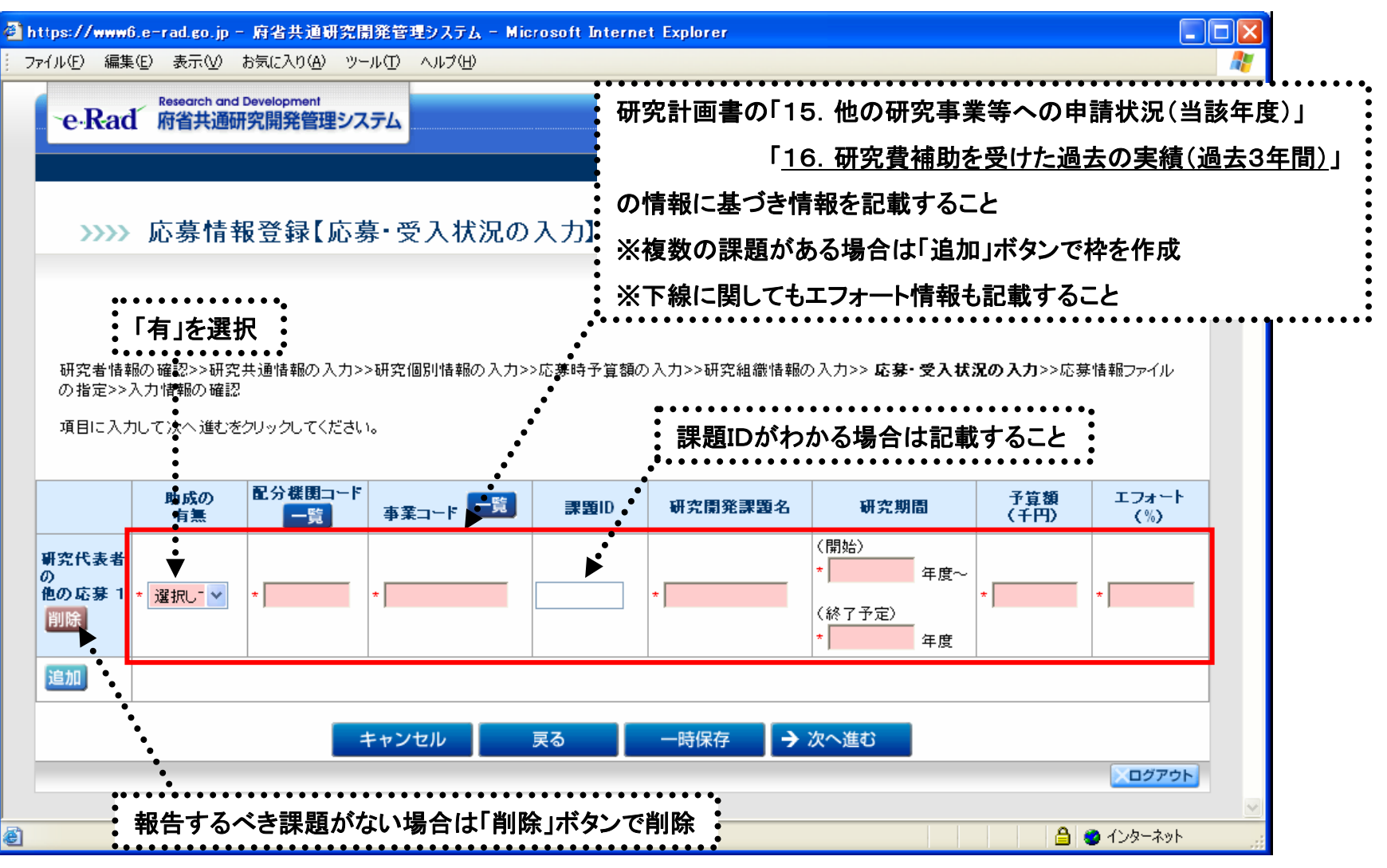